## Типы счетчиков. Настройка счетчиков

В административной панели есть возможность настроить систему скидок. Для этого можно воспользоваться счётчиками.

Счётчики позволяют учитывать при расчёте цены на товар/услугу визиты клиента, таким образом формируя лояльные цены.

Представлены следующие виды «Счётчиков»:

- Посещений за период количество посещений за заданное количество дней. Один день одно посещение. Посещение засчитывается только в случае, если клиент приобрел услугу или рассчитался на кассе. Посещение текущего дня не учитывается.
- Всего посещений количество посещений за всё время. Один день одно посещение. Посещение засчитывается только в случае, если клиент приобрел услугу или рассчитался на кассе. Посещение текущего дня не учитывается.
- Услуг за период количество услуг (проходов через точки обслуживания) за текущий день. Текущая услуга (та, для которой выполняется расчет счетчика) не учитывается.
- Покупок за период количество позиций чеков, оформленных на посетителя сегодня. Текущий чек учитывается.
- Услуг и покупок за период сумма двух предыдущих счетчиков.

**!Обратите внимание**, что для полноценной работы счётчика, нужно создавать модификатор товара/услуги. Счётчик и модификатор работают в совокупности.

# ПРИМЕР 1: Создание счётчика и модификатора для товара. Вид:"Покупок за период". Настройка автопродажи

|                  |           |           |          |                    |           |        | • түрлин тетрирован те      |
|------------------|-----------|-----------|----------|--------------------|-----------|--------|-----------------------------|
| Типы счетчиков 🔺 |           |           |          |                    |           | ข      | 🔺 Клиенты                   |
|                  |           |           |          |                    | Q. Поиск  |        | Категории<br>клиентов       |
| Название         | Категория | Товар     | Услуга   | В                  | 4A        | Период | 2 Типы счетчиков            |
| 4 в подарок      |           |           |          | Покупок за сегодня | 1         |        | Типы связей                 |
| 5 - дешевле      |           |           |          |                    |           |        | клиентов                    |
| Всего: 2 записей |           |           |          |                    |           |        | Анкета                      |
| 2 Обновление     |           | + Создать | 🖍 Редакт | ировать            | 🝵 Удалить |        | Обязательные<br>поля ПД     |
|                  |           |           |          |                    |           |        | Типы групповых<br>посещений |

• Раскройте раздел «Клиенты» и перейдите в подраздел «Типы счётчиков»

- В открывшейся форме нажмите на кнопку «Создать»
- Заполните обязательные поля «Название» (например, «Каждый третий в подарок», «Вид» («Покупок за период») и «Период» (количество дней, в течение которых будет действовать данный счётчик)
- Заполните поля «Товар» и «Категория» (поля необязательные, если их не заполнять, то под счётчик будут попадать все товары и категории)

Last update: 10:09 02/08/2023 public:doc:tipy\_schjotchikov https://wiki.lime-it.ru/doku.php/public/doc/tipy\_schjotchikov?rev=1690970955

| Типы счетчиков 🔥 |                     |                 |             |          |     |
|------------------|---------------------|-----------------|-------------|----------|-----|
| Название         | Каждый трети        | й в подарок     |             |          | 8   |
| вид 🚨            | Покупок за се       | годня           | ſm          |          | ⊗ - |
| Товар            | Билет на маст       | тер-класс 1 час |             |          | •   |
| Категория        | Билеты              |                 |             |          | •   |
|                  | <b>2</b> Обновление |                 | 🗸 Сохранить | 😵 Отмена |     |

- Нажмите на кнопку «Сохранить»
- Перейти в раздел «Товары», раскрыть подраздел «Модификатор цен»

| Модификат           | оры цен .   | ^        |             |           |             |           |                  |            |               |             |           |     |         |          |           | <ul> <li>Кассы</li> <li>Места хранения</li> <li>залога</li> </ul> |
|---------------------|-------------|----------|-------------|-----------|-------------|-----------|------------------|------------|---------------|-------------|-----------|-----|---------|----------|-----------|-------------------------------------------------------------------|
|                     |             |          |             |           |             |           |                  |            |               |             |           |     |         | Q Поиск  |           | 501010                                                            |
| Имя                 | Категория   | Товар    | Название    | Изменение | Модификатор | Приоритет | Дата начала      | Дата конца | Время начала  | Время конца | Календарь | Тип | Счётчик | Минимум  | Кратность | 🔺 Товары                                                          |
|                     |             |          | организации | цены      | цены        |           | действия         | действия   | действия      | действия    |           | дня |         | счётчика |           | Категории                                                         |
|                     |             |          |             |           |             |           |                  | тображения |               |             |           |     |         |          |           | товаров                                                           |
|                     |             |          |             |           |             |           | тет данных для о | тооражения |               |             |           |     |         |          |           | Временные                                                         |
|                     |             |          |             |           |             |           |                  |            |               |             |           |     |         |          |           | ограничения                                                       |
| Всего: 0<br>записей |             |          |             |           | 6           |           |                  |            |               |             |           |     |         |          |           | Модификаторы<br>цен                                               |
|                     | <b>2</b> 06 | бновлени | 10          |           | + Co3/      | цать      |                  |            | Редактировать |             |           |     | 📋 Уд    | алить    |           | Типы скидок                                                       |

- Нажмите на кнопку «Создать»
- Заполните обязательные поля «Имя», «Изменение цены», «Модификатор цены», например:

| Модификаторы цен 🔥 |           |         |
|--------------------|-----------|---------|
| Имя *              | Скидка    | 8       |
| Изменение цены *   | Замещение | © •     |
| Модификатор цены * | 0         | <br>⊗ ‡ |

 Далее заполняем поле «Счётчик» - выбираем созданный счётчик «Каждый третий в подарок».

В поле «**Минимум счётчика**» выставляем значение 2. В поле «**Кратность**» выставляем значение 3 (это значит, что каждый третий билет будет идти в подарок: 3, 6, 9 и т.д.)

| Счётчик            | Каждый третий в подарок |             |          | •   |
|--------------------|-------------------------|-------------|----------|-----|
| Минимум счётчика * | 2                       |             |          | ⊗ ‡ |
| Кратность          | a -                     |             |          | ⊗ ‡ |
| 2 Обнов            | аление                  | 🗸 Сохранить | 🛿 Отмена |     |

- Нажать на кнопку «Сохранить»
- Если нужно, чтобы работала автопродажа, то нужно в услуге создать «Тариф для услуги» и у созданного тарифа выставить галочку «Автопродажа»
- Открываем ЛаймКасса и приобретаем несколько билетов в разных чеках. Каждый 3 билет пробивается с ценой 0 - как подарочный.

История операций

| Исто | Істория операций |   |                     |                      |                     |       |        | <b>8αθθητατμαοθρχάταιλ</b> . Πε |          |                |  |
|------|------------------|---|---------------------|----------------------|---------------------|-------|--------|---------------------------------|----------|----------------|--|
|      | Тип              |   | Дата                | Счет/Билет           | Начисление/Списание | Товар | Оплата | Точка оболуживания              | Оператор | Мягкий оффлайн |  |
|      |                  | П | 16.03.2023 18:19:53 | Билет на мастер-клас | 1                   |       | 0      | Главная касса                   | Валерия  | ^              |  |
|      | N                | Π | 16.03.2023 18:19:49 | Билет на мастер-клас | 1                   |       | 150    | Главная касса                   | Валерия  |                |  |
|      | 63               | Π | 16.03.2023 18:19:45 | Билет на мастер-клас | 1                   |       | 150    | Главная касса                   | Валерия  |                |  |
|      |                  | Π | 16.03.2023 18:19:41 | Билет на мастер-клас | 1                   |       | 0      | Главная касса                   | Валерия  |                |  |
|      |                  | Π | 16.03.2023 18:19:37 | Билет на мастер-клас | 1                   |       | 150    | Главная касса                   | Валерия  |                |  |
|      |                  | П | 16.03.2023 18:19:28 | Билет на мастер-клас | 1                   |       | 150    | Главная касса                   | Валерия  |                |  |

### Настройка автопродажи

- После того, как был создан счётчик и модификатор цен, необходимо перейти в раздел «Услуги»
- Нажать на кнопку «Тарифы для услуги»
- Нажать на кнопку «Создать»
- Заполнить обязательные поля («Тип оплаты», «Услуга» заполняется автоматически, «Величина»)
- Выставить галочку в поле «Автопродажа»
- Нажать на кнопку «Сохранить»

## Например,

| Тарифы для услуги 🖍                     |                                        |     |
|-----------------------------------------|----------------------------------------|-----|
| Тип оплатн                              | Билет на мастер-класс 1 час            | •   |
| Услуга <mark>≅</mark><br>∂              | Мастер-класс                           | •   |
| Запретить                               | не задано                              |     |
| Величина                                | 1                                      | ⊗ Ĵ |
| Знак округления                         | Знак округления                        | Ĵ   |
| Глубина антипассбэка                    | Глубина антипассбэка                   | Ĵ   |
| Автопродажа                             |                                        |     |
| Разрешить овердрафт при<br>планировании |                                        |     |
| Допустимый овердрафт                    | Допустимый овердрафт                   | \$  |
| Овердрафт с прокатом                    | Овердрафт с прокатом                   | \$  |
| Категория клиента                       | Категория клиента                      | •   |
| Действует с                             | Действует с                            |     |
| Действует по                            | Действует по                           |     |
| Время начала действия                   | Время начала действия                  | 0   |
| Время конца действия                    | Время конца действия                   | 0   |
| День недели                             | День недели                            | •   |
| 🗘 🤇 Обновление                          | ✓ Сохранить Ø Отмена Интервалы Доглата |     |

## ПРИМЕР 2: Создание счётчика и модификатора для услуг с тарифом "Депозит". Вид: "Услуг за сегодня"

- Раскрыть в раздел «Клиенты», перейти в подраздел «Типы счётчиков»
- Нажать на кнопку «Создать»
- Заполнить обязательные поля «Название» и «Вид»
- Заполнить поля «Услуга» и «Категория» (поля необязательные, если их не заполнить, то не будет ограничения на категорию или услугу)

## Пример:

Last update: 10:09 02/08/2023 public:doc:tipy\_schjotchikov https://wiki.lime-it.ru/doku.php/public/doc/tipy\_schjotchikov?rev=1690970955

| Типы счетчиков 🔺 |                                        |             |          |
|------------------|----------------------------------------|-------------|----------|
| Названи          | 4 проход по депозиту дешевле на 50 руб |             | 8        |
| вид              | Услуг за сегодня                       |             | © -      |
| Услуга           | Мастер-класс                           |             | •        |
| Категория        | Категория                              |             | •        |
| 2 Обнов          | зление                                 | 🗸 Сохранить | 🔇 Отмена |

- Нажать на кнопку «Сохранить»
- Перейти в раздел «Услуги» и выбрать указанную в счётчике услугу

| Услуги 🔺         |              |               |                      |                                                   | Ф. Поиск          | <ul> <li>Параметры<br/>инсталляции</li> <li>Администрировани</li> </ul> |
|------------------|--------------|---------------|----------------------|---------------------------------------------------|-------------------|-------------------------------------------------------------------------|
| Название         | Тип услуги   | Категория     | Название организации | Задержка между проходами (для одной карты/билета) | Тариф для билетов | 🔻 Клиенты                                                               |
| Прокат коньков   | Инвентарь    | Инвентарь     | Парк Маяковского     | 0                                                 |                   | 🔻 Организации                                                           |
| Прокат сноуборда | Инвентарь    |               | Парк Маяковского     | 0                                                 |                   | - Karru                                                                 |
| Платная зона     | Платная зона |               | Парк Маяковского     | 0                                                 |                   | • Ruccor                                                                |
| Велосипед        | Инвентарь    | Инвентарь     | Парк Маяковского     | 0                                                 |                   | <ul> <li>Места хранения</li> </ul>                                      |
| Мастер-класс     | Единоразовая |               | Парк Маяковского     |                                                   |                   | 34/101 4                                                                |
| Всего: 5 записей |              |               |                      |                                                   |                   | 🔻 Товары                                                                |
|                  |              |               |                      |                                                   |                   | Типы скидок                                                             |
| Э Обновление     | + Создать    | Редактировать | 📋 Удалить Тарифы,    | для услуги Модификаторы тар Расписания            | Шаблоны расписан  | 🗢 Календари                                                             |
|                  |              |               |                      |                                                   |                   | 🔺 Услуги                                                                |

- Нажать на кнопку «Тарифы для услуги»
- В форме «Тарифы для услуги» нажать на кнопку «Создать»

| Тарифы дл  | я услуги 🔺                   |          |             |                                                                                                    |  |       |     |  |  |                |         |
|------------|------------------------------|----------|-------------|----------------------------------------------------------------------------------------------------|--|-------|-----|--|--|----------------|---------|
| < Назад    |                              |          |             |                                                                                                    |  |       |     |  |  | <b>Q</b> Поиск |         |
| Тип оплаты | Запретить                    | Величина | Автопродажа | топродажа Разрешить овердрафт при планировании Категория клиента Действует с Действует по Время начала действия Время конца действия |  |       |     |  |  | День недели    | Тип дня |
|            | ▶ Нет данных для отображения |          |             |                                                                                                    |  |       |     |  |  |                |         |
| Ø          | Обновление                   |          | + co        | <b>рздать</b> Редактиро                                                                                                    |  | 📋 Уда | ить |  |  |                |         |

 Заполнить обязательные поля «Тип оплаты» (выбираем «Депозит»), «Услуга» (выбрано автоматически), «Величина» (к примеру, 100)

| Тарифы для услуги 🔺  |                                          |     |
|----------------------|------------------------------------------|-----|
| Тип оплаты *         | Депозит                                  | •   |
| Услуга *             | Мастер-класс ометавляются двусиматищовам | ×   |
| Запретить            | 📕 не задано                              |     |
| Величина *           | 100                                      | ⊗ ; |
| Знак округления      | Знак округления                          | Ĵ   |
| Глубина антипассбэка | Глубина антипассбэка                     |     |

- Нажать на кнопку «Сохранить»
- Вернуться к разделу «Услуги», выбрать нужную услугу, нажать на кнопку «Модификаторы тарифов»
- Нажать на кнопку «Создать»
- Заполнить обязательные поля «Название», «Тип оплаты», «Изменение величины» и «Модификатор величины»

## Например,

00:06 03/08/2025

| Модификаторы тарифов 🔥 |                                                                                                    |     |
|------------------------|----------------------------------------------------------------------------------------------------|-----|
| Название               | 4 дешевле                                                                                                    | ۲   |
| Тип оплать.            | Депозит                                                                                                    | •   |
| Изменение величины     | Замещение                                                                                                    | © • |
| Модификатор величинь 🕒 | 50 TDງເຄືອ ແສວການເອຍີ່/ກອງກາຍແບບເຮຍອອດເຫຍາຍອາດອາຊາຍແມ່ງອາຊາມແມ່ງອາຊາມແມ່ງອາຊາມແມ່ງອາຊາມແມ່ງອາຊາມແມ່ງອາຊາມແມ່ງອ | ⊗ ‡ |
| Знак округления        | Знак округления                                                                                                | \$  |

5/10

 В нижней части формы заполнить поля «Счётчик» (выбрать созданный для услуги счётчик), в поле «Минимум счётчика» выставить значение - 3, в поле «Кратность» значение 4 (т.е. каждая 4 услуга будет идти дешевле - 4, 8, 12 и т.д)

| Счётчик            | 4 проход по депозиту дешевле на 50 |
|--------------------|------------------------------------|
| Минимум счётчика * | 3                                  |
| Кратность          | 4                                  |
|                    | Обновление                         |

- Нажать на кнопку «Сохранить»
- Перейти в ЛаймКасса
- Раскрыть блок «Карты»
- Нажать на кнопку «Оказание услуги»
- Из выпавшего списка выбрать услугу, на которую был заведён счётчик

| 🥑 Оказание услуги                | 23  |
|----------------------------------|-----|
| Выберите услугу 🝃                |     |
| Прокат сноуборда                 |     |
| Платная зона                     |     |
| Мастер-класс <sup>3 (Num3)</sup> |     |
| Отмена                           | - • |

| По карте         | По чеку        |
|------------------|----------------|
| Возврат н        | Сtrl+Backspace |
| Информация о к   | лиенте 👻       |
| Карты            | ^              |
| С регистрацией   | По карте       |
| Доп. по карте    | Доп. с поиском |
| Оказани          | не услуги      |
| Блокировать      | Разблокировать |
| Предварительны   | іе заказы 👻    |
| Действия с кассо | ой 🗸           |

- Ввести номер карты
- Произвести 4 (или более) проходов на услугу, чтобы отследить работу счётчика и модификатора

#### Пример:

История операций

|            | Тип | Дата 👻                 | Счет/Билет | Начисление/Списани | Товар        | Оплата | Точка обслуживания | Оператор |
|------------|-----|------------------------|------------|--------------------|--------------|--------|--------------------|----------|
| *:         | У   | 17.03.2023<br>12:45:24 | Депозит    | снова4дешевле -50  | Мастер-класс | 0      | Касса              | Валерия  |
| •:         | У   | 17.03.2023<br>12:45:21 | Депозит    | -100               | Мастер-класс | 0      | Касса              | Валерия  |
| *:         | У   | 17.03.2023<br>12:45:18 | Депозит    | -100               | Мастер-класс | 0      | Касса              | Валерия  |
| *:         | У   | 17.03.2023<br>12:45:15 | Депозит    | -100               | Мастер-класс | 0      | Касса              | Валерия  |
| *          | У   | 17.03.2023<br>12:45:12 | Депозит    | 4ыйдешевле -50     | Иастер-класс | 0      | Касса              | Валерия  |
| *          | У   | 17.03.2023<br>12:45:08 | Депозит    | -100               | Мастер-класс | 0      | Касса              | Валерия  |
| •:         | У   | 17.03.2023<br>12:45:05 | Депозит    | -100               | Мастер-класс | 0      | Касса              | Валерия  |
| <b>.</b> . | v   | 17.03.2023             | Лепозит    | -100               | Мастер-класс | n      | Karca              | Валерия  |

## ПРИМЕР 3: Создание счётчика и модификатора для автопродажи билета на точке оказания услуги.

Предусловие: Нужно заранее создать следующие позиции:

- 1. Билет, например, «Катание на лошади 1 час»
- 2. Тип счёта «Депозит»
- 3. Процессинг с типом оплаты «Оплата со счета» и типом товара «Депозит».
- 4. Услугу, например, «Лошадиная ферма».

Переходим к настройке.

- Раскрыть раздел «Клиенты»
- Перейти в подраздел «Типы счётчиков»
- Нажать на кнопку «Создать»
- Заполнить обязательные поля «Название» (например, «2-ой час катания на лошади бесплатно» и «Вид» (например, «Услуг за сегодня»)
- Выбрать в поле «Услуга» нужную позицию (Поле не обязательное, можно не заполнять, тогда счётчик будет работать на все услуги)

| Типы счетчиков 🔺    |                                                 |     |
|---------------------|-------------------------------------------------|-----|
| Название            | 2-ой час катания на лошади- в подарок           | ⊗   |
| Вид                 | Услуг за сегодня                                | ⊗ - |
| Услуга              | Лошадиная ферма                                 | •   |
| Категория           | Категория                                       | •   |
| <b>2</b> Обновление | <ul> <li>✓ Сохранить</li> <li>Отмена</li> </ul> |     |

- Нажать на кнопку «Сохранить»
- Перейти в раздел «Услуги»
- Выбрать услугу, заведённую в счётчике
- Нажать на кнопку «Тарифы для услуги»
- В открывшейся форме нажать на кнопку «Создать»
- Заполнить обязательные поля: «Тип оплаты» (Выбираем билет для оплаты), «Услуга»(заполняется автоматически), «Величина» (1)

#### • Выставить галочку в поле «Автопродажа»

7/10

| Тарифы для услуги 🔥  |                         |          |
|----------------------|-------------------------|----------|
| Тип оплаты           | Катание на лошади 1 час | ,        |
| Услуга               | Лошадиная ферма         | •        |
| Запретить            | 📕 не задано             | Q.       |
| Величина *           | 1                       | © ‡      |
| Знак округления      | Знак округления         | *        |
| Глубина антипассбэка | Глубина антипассбэка    | <u>.</u> |
| Автопродажа          |                         |          |

- Нажать на кнопку «Сохранить»
- Произвести проходы через валидатор, счётчик сработает и на автопродажу.

## ПРИМЕР 4: Создание счётчика с видом "Услуг и покупок за сегодня".

Для данного вида счётчика модификатор нужно создавать и для товара, и для услуги.

- Раскрыть раздел «Клиенты»
- Перейти в подраздел «Типы счётчиков»
- Нажать на кнопку «Создать»
- Заполнить обязательные поля «Название» и «Вид»
- Заполнить поля «Товар» и «Услуга» (поля необязательные, их можно не заполнять, в таком случае счётчик будет распространяться на все товары и услуги«)

| Типы счетчико       | в 🔨                 |                           |     |             |          |     |
|---------------------|---------------------|---------------------------|-----|-------------|----------|-----|
| Название            |                     | Третий дешевле            |     |             |          | ۲   |
| Вид <mark></mark> € |                     | Услуг и покупок за сегодн | я   |             |          | ⊘ - |
| Товар               |                     | Билет на мастер-класс 1   | час |             |          | •   |
| Услуга              |                     | Лошадиная ферма           |     |             |          | Þ   |
| Категория           |                     | Категория                 |     |             |          | •   |
|                     | <b>С</b> Обновление |                           |     | 🗸 Сохранить | 🔇 Отмена |     |

- Нажать на кнопку «Сохранить»
- Раскрыть раздел «Товары»
- Перейти в подраздел «Модификаторы цен»
- Нажать на кнопку «Создать»
- Заполнить обязательные поля «Имя», «Изменение цены», «Модификатор цены»

## Например,

| Модификаторы цен 🔥 |                 |     |
|--------------------|-----------------|-----|
|                    |                 |     |
| Имя 📩              | 3 билет дешевле | 8   |
| Изменение цень 💌   | Замещение       | × • |
| Модификатор цены   | 100             | ⊗ ‡ |

- Заполнить поля «Счётчик» (выбрать созданный счётчик), заполнить поле «Минимум счётчика» значением 2, поле «Кратность» значением 3.
- Нажать на кнопку «Сохранить»
- Перейти в раздел «Услуги»
- Выделить в списке услугу, указанную в счётчике.
- Нажать на кнопку «Тарифы для услуги»
- Нажать на кнопку «Создать»
- Заполнить обязательные поля «Тип оплаты» (установить, например, «Депозит» можно устанавливать БИЛЕТ), «Услуга» (устанавливается автоматически), «Величина» (например, 250)
- Установить галочку в поле «Автопродажа»

#### Тарифы для услуги 🔥

| Тип оплать | Депозит         | , |  |
|------------|-----------------|---|--|
| Услуга 🗄   | Лошадиная ферма | , |  |
| Запретить  | 🔲 не задано     |   |  |
| Величина   | 250             | 8 |  |

- Нажать на кнопку «Сохранить»
- Вернуться к разделу «Услуги»
- Выбрать услугу, для которой создавали тариф
- Нажать на кнопку «Модификаторы тарифов»
- Нажать на кнопку «Создать»
- Заполнить обязательные поля «Название», «Тип оплаты», «Изменение величины» и «Модификатор величины»

| Модификаторы тарифов 🔥 |                                                                 |   |   |
|------------------------|-----------------------------------------------------------------|---|---|
| Название               | 3 дешевле                                                       | 6 | 3 |
| Тип оплаты 🔒           | Депозит                                                         |   | • |
| Изменение величины     | Замещение                                                       | 8 | • |
| Модификатор величины * | 100 Настольто булетизменаться цена. утехникаюта видо для услуги | 8 | • |

- Заполнить поле «Счётчик», в поле «Минимум счётчика» указать значение 2, в поле «Кратность» значение 3.
- Нажать на кнопку «Сохранить»

На кассе поочерёдно приобретаем билеты / проходим на услуги - каждый 3 проход или покупка билета (т.е.3, 6,9 и т.д) будут стоить 100 рублей.

## ПРИМЕР 5:Создание счётчика с видом "Покупок за период"

Порядок действий:

1. Создать счётчик (Название, вид «Покупок за период», поля «Товар» и «Категория» заполняются по необходимости, «Период» - выставить нужное значение, в течение которого данный счётчик будет действителен, например, две недели, значит в поле нужно указать значение 14).

| Тестовая для Валерии                | •                                               | Привет,<br>Валерия |   | Мои инсталляции 📢                                  |
|-------------------------------------|-------------------------------------------------|--------------------|---|----------------------------------------------------|
| Мои инсталляции / Параметры инстал. | ляции / <u>Типысчетчиков</u> / <b>Настройки</b> |                    |   | Профиль                                            |
| Типы счетчиков 🛛                    |                                                 |                    |   | Отчёты                                             |
| Название 🛛 💌                        | Третий билет в подарок                          |                    | ۲ | Навигация                                          |
| 🖁 вид 👁 🖪                           | Покупок за период                               | 0                  | • | Поиск                                              |
| Товар 💿                             | Товар                                           |                    | • | <ul> <li>Параметры</li> <li>инсталляции</li> </ul> |
| Категория 💿                         | Категория                                       |                    | • | <ul> <li>Администрирование</li> </ul>              |
| Период 🎯 \star                      | 14                                              | 8                  | : |                                                    |
| 🕫 Обнов                             | ление 🗸 Сохранить 🕄 Отмена                      |                    |   |                                                    |
|                                     |                                                 |                    |   | <ul> <li>Места хранения<br/>залога</li> </ul>      |

| Тестовая для Валерии                 | •                                                                      | Приве<br>Валери | л,  |
|--------------------------------------|------------------------------------------------------------------------|-----------------|-----|
| Мои инсталляции / Параметры инста    | <u>лляции / Модификаторы цен</u> / Р <mark>едактирование тарифа</mark> |                 |     |
| Модификаторы цен 💿                   |                                                                        |                 |     |
| Отфильтровать настройки по заголовку |                                                                        |                 |     |
| Имя 🛛 💌                              | 3 в подарок                                                            |                 | 8   |
| Изменение цены                       | Замещение                                                              |                 | ⊗ • |
| Модификатор цены 💿 📩                 | ٥                                                                      |                 | ⊗ ‡ |
| Знак округления 💿                    | Знак округления                                                        |                 | :   |
| Допустимый овердрафт 💿               | Допустимый овердрафт                                                   |                 | ÷   |
| Овердрафт с прокатом 💿               | Овердрафт с прокатом                                                   |                 | :   |
| Приоритет ③                          | Приоритет                                                              |                 | :   |
| Товар 💿                              | Товар                                                                  |                 | •   |
| Организация 💿                        | Организация                                                            |                 | •   |
| Категория клиентов 🗇                 | Категория клиентов                                                     |                 | •   |
| Категория товара 💿                   | Категория товара                                                       |                 | •   |
| Дата начала действия 💿               | Дата начала действия                                                   |                 |     |
| Дата конца действия 💿                | Дата конца действия                                                    |                 |     |
| Время начала действия 💿              | Время начала действия                                                  |                 | 0   |
| Время конца действия                 | Время конца действия                                                   |                 | 0   |
| День недели 💿                        | День недели                                                            |                 | •   |
| Календарь                            | Калеңдарь                                                              |                 | •   |
| Счётчик 🗇                            | Третий билет в подарок                                                 |                 | •   |
| Минимум счётчика 💿 🖻                 | 2                                                                      |                 | ⊗ ‡ |
| Кратность                            | 3                                                                      |                 | ⊗ ‡ |
| 2 Обно                               | ⊳вление ✓ Сохранитъ                                                    | 🛛 Отмена        |     |

#### 2. Создать «Модификатор цен» и прикрепить к нему ранее созданный счётчик.

3. Приобрести несколько билетов на кассе.

| Тип | операции | Лата                | * Счет/Билет          | Начисление/Списание |               | Оплата    |     | Точка обслуживания | Оператор | Мягкий оффлайн |
|-----|----------|---------------------|-----------------------|---------------------|---------------|-----------|-----|--------------------|----------|----------------|
|     | П        | 19.07.2023 11:59:23 | Тестовый для счётчика |                     | 1             |           | 0   | лавная касса       | Валерия  |                |
|     | п        | 19.07.2023 11:59:20 | Билет на мастер-клас  |                     | 1             |           | 200 | лавная касса       | Валерия  |                |
|     | П        | 19.07.2023 11:59:16 | Билет "Велосипед 10   |                     | 1             |           | 600 | лавная касса       | Валерия  |                |
|     | П        | 19.07.2023 11:59:13 | Билет "Вендотек 2"    |                     | 1             | 1         | 0   | лавная касса       | Валерия  |                |
|     | П        | 19.07.2023 11:59:09 | Билет на аттракцион   |                     | 1             |           | 150 | лавная касса       | Валерия  |                |
|     | П        | 19.07.2023 11:59:04 | Спортивный зал        |                     | 1             | 1         | 140 | лавная касса       | Валерия  |                |
|     |          |                     |                       |                     | 3 - бесплатно | 2 покупки |     |                    |          |                |

Созданный в примере счётчик будет действовать в течение 14 дней (две недели), каждая покупка будет считаться, т.е. если сегодня куплено два билета, то завтра 3-й будет в подарок и т.д.

## public, doc

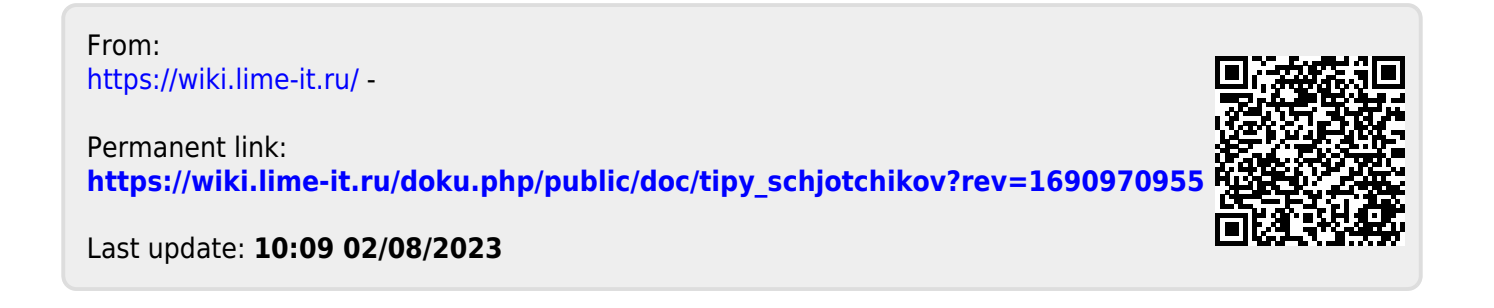